### Vertragsbeitritt über MIP ohne Zugangsdaten oder Registrierung

Willkommen beim Vertragsmanager der BARMER. Mit Hilfe dieser Anleitung erfahren Sie, wie Sie schnell und unkompliziert den Verträgen der BARMER online beitreten können, **wenn Sie noch keine MIP-Zugangsdaten haben**.

# Führen Sie den Vertragsbeitritt nicht nur für Ihren eigenen Standort, sondern zusätzlich für zugehörige Filialen durch?

In diesem Fall nutzen Sie bitte die kostenlose\_Registrierungsmöglichkeit unter <u>https://vertragsmanager.mip-ekv.de/registrierung/</u> anstatt der unten beschriebenen Verfahrensweise.

## Führen Sie den Vertragsbeitritt nur für Ihren eigenen Standort durch?

Sollten Sie den Beitritt nur für sich abschließen, gehen Sie bitte folgendermaßen vor:

1. Rufen Sie folgenden Link auf:

https://www.mip-ekv.de/KSV/MSM/modules/Vertraege/index.php?KT=BARMER

2. Bevor Sie einen neuen Betritt beantragen, beachten Sie bitte unbedingt die Erläuterungen im Willkommenstext und die weiteren wichtigen Hinweise und Bedingungen für einen Beitritt (PDF-Dokument)

| Online-Beitritt - BARMER                             | Online-Beitritt                                                                                                    |
|------------------------------------------------------|----------------------------------------------------------------------------------------------------|
| Navigation (4                                        |                                                                                                    |
| Willkommen         Beitrittsantrag         Impressum | BARRMER<br>Willkommen beim Online-Beitrittsmanager der BARMER.<br>Hier können Sie BARMER-Verträgen beitreten und diese verwalten, sowie Ihre Kontaktdaten pflegen.<br>Achtung: Sofern Sie bereits MID-Kunde sind, können Sie sich higt wie gewohnt anmelden: Nach erfolgreicher Anmeldung können Sie im<br>Verträge-Modul unter "Vertragspartner" Ihre Beitrittsanträge stellen.<br>Sofern Sie kein MID-Kunde sind, klicken Sie bitte nun auf "Neuen Beitritt beantragen". Dort erfassen Sie die geforderten Kontaktdaten.<br>Anschließand erhalten Sie eine Übersicht aller BARMER-Verträge, die zum Online-Beitritt freigegeben sind. Im nächsten Schritt wird für Sie eine<br>personalisierte Ticketnummer generiert, die Sie für weitere Beitritte und zur Aktualisierung bestehender Beitritte benötigen.<br>Ihre Daten werden über eine gesicherte Internetverbindung an die BARMER übermittelt und sind für Dritte nicht einsehbar. |
|                                                      | Bitte beachten Sie unbedingt die nachfolgenden Hinweise und Bedingungen für Ihren Beitritt:<br>🔀 Wichtige Hinweise und Bedingungen für Ihren Beitritt                                                                                                    |

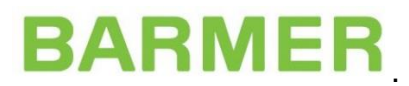

Nachdem Sie auf das Register "Neuen Beitritt beantragen" geklickt haben, füllen Sie bitte die angezeigten Felder aus. In die Felder "E-Mail Zeichnungsberechtiger" und "Name Zeichnungsberechtigter" muss die Person eingetragen werden, welche befugt ist, Beitrittsverträge für Ihr Unternehmen vorzunehmen. Diese Person erhält im nach Abschluss die Bestätigung über den erfolgten Beitritt per Mail. Klicken Sie nach Abschluss Ihrer Eingaben auf "Weiter".

**3.** Im Register "Vertragsauswahl" gelangen Sie zu den Verträgen, die die BARMER zum Online-Beitritt anbietet. MIP bietet Ihnen die Möglichkeit, einen Vertragsbereich (z.B. CPM, Medizintechnik, Schuhe etc.) zu filtern.

Wichtig: Ab diesem Zeitpunkt erscheint Ihre persönliche Ticketnummer. Bitte schreiben Sie sich diese gesondert auf, da diese Nummer für Ihren künftigen Login erforderlich ist - beispielsweise zur Aktualisierung dieses Beitrittes oder für künftige Beitrittswünsche.

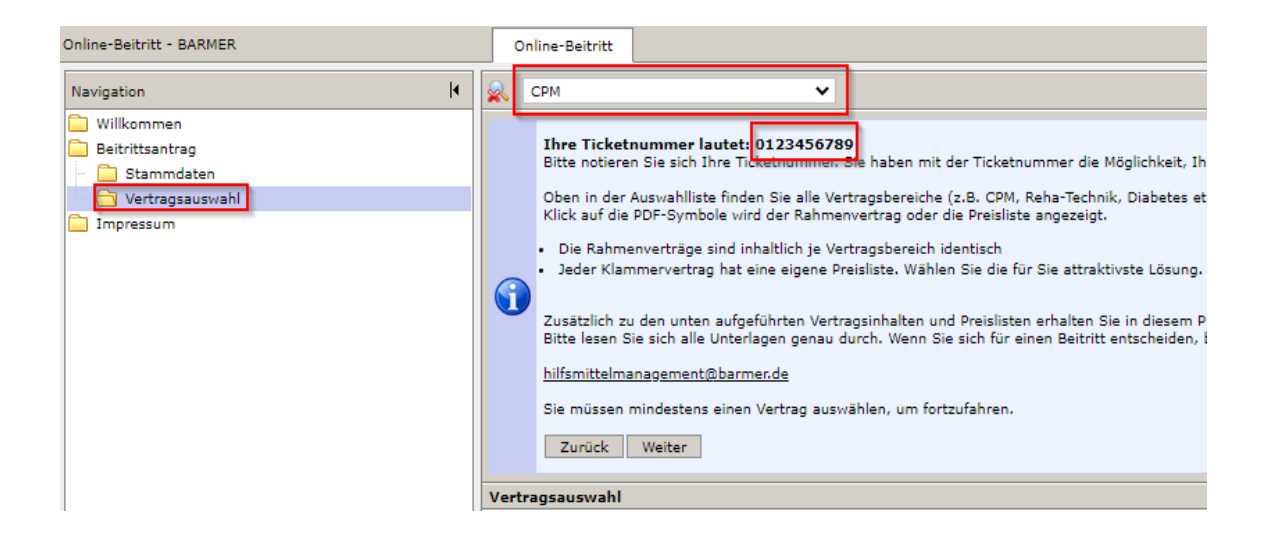

4. Nach Auswahl eines Vertragsbereiches erhalten Sie eine Auflistung der unterschiedlichen Verhandlungsverträge ("Klammerverträge"). Die Klammerverträge haben identische Rahmenverträge, aber unterschiedliche Preislisten.

Vergleichen Sie gerne die Preislisten der unterschiedlichen Klammerverträge und wählen Sie die für Sie attraktivste Lösung. Markieren Sie den gewünschten Beitrittsvertrag über die Checkbox mit einem Häkchen.

Anschließend klicken Sie bitte auf "Weiter".

Bitte beachten Sie: Unterschiedlichen Produktgruppen kann nur innerhalb eines Klammervertrages beigetreten werden!

| Online-Beitritt - BARMER                                                                                                   | Onli                                                                                                    | ine-Beitritt                                                                                                    |                                                                                                    |                                                                                                    |                                                                                                    |  |  |
|----------------------------------------------------------------------------------------------------|----------------------------------------------------------------------------------------------------|----------------------------------------------------------------------------------------------------|----------------------------------------------------------------------------------------------------|----------------------------------------------------------------------------------------------------|----------------------------------------------------------------------------------------------------|--|--|
| Navigation  4                                                                                                    | 🙊 🗖                                                                                                    | ufsaugende Inkontinenzhil                                                                                                    | fen 🗸                                                                                                    |                                                                                                    |                                                                                                    |  |  |
| <ul> <li>Willkommen</li> <li>Belivittsantrag</li> <li>Bammdaten</li> <li>○ Vertragsauswahl</li> <li>○ Impressum</li> </ul> | 6                                                                                                    | Ihre Ticketnummer lau<br>Bitte notieren Sie sich Ihr<br>Oben in der Ausvahlliste i<br>Klick auf die PDF-Symbole<br>• Die Rahmenverträge sir<br>• Jeder Klammervertrag l<br>Zusätzlich zu den unten a<br>Bitte lesen Sie sich alle Ur<br>hilfsmittelmanagement@i<br>Sie müssen mindestens e<br>Zurück Weiter | tet: 0123456789<br>= Ticketnummer. Sie haben mit der Tic<br>inden Sie alle Vertragsbereiche (z.B. C<br>wird der Rahmenvertrag oder die Pre-<br>id inhaltlich je Vertragsbereich identiss<br>nat eine eigene Preisliste. Wählen Sie o<br>ufgeführten Vertragsinhalten und Preis<br>terlagen genau durch. Wenn Sie sich I<br><u>armende</u><br>nen Vertrag auswählen, um fortzufahr | ketnummer die N<br>(2M, Reha-Techni<br>isliste angezeigt.<br>di<br>die für Sie attrakt<br>disten erhalten Si<br>für einen Beitritt<br>en. | föglichkeit, Ihren Antrag zu einem späteren Zeitpun<br>k, Diabetes etc.), denen Sie beitreten können. Je Ve<br>ivste Lösung.<br>ie in diesem PDF ( ) weitergehende Informationen,<br>entscheiden, bestätigen Sie dies über den Button "E |  |  |
|                                                                                                    | Vertra                                                                                                    | gsauswahl                                                                                                    |                                                                                                    |                                                                                                    |                                                                                                    |  |  |
|                                                                                                    | Hauptvertragspartner Leistungserbringergruppenschlüssel Produktgruppe Vertragsbeschreibung                                                                   |                                                                                                    |                                                                                                    |                                                                                                    | Vertragsbeschreibung                                                                                                    |  |  |
|                                                                                                    | Klamm                                                                                                    | Klammervertrag: aufsaugende Inkontinenzhilfen_8849           J.J. BARMER         1999113         15         Bekanntmachung aufsaugende Inkontinenzhilfen.                                                                                                    |                                                                                                    |                                                                                                    |                                                                                                    |  |  |
|                                                                                                    |                                                                                                    |                                                                                                    |                                                                                                    |                                                                                                    |                                                                                                    |  |  |
|                                                                                                    | Klammervertrag: aufsaugende Inkontinenzhilfen_8851                                                                                                    |                                                                                                    |                                                                                                    |                                                                                                    |                                                                                                    |  |  |
|                                                                                                    | _ ∧                                                                                                    | BARMER 1599136 15 Bekanntmachung aufsaugende Inkontinenzhilfen, I                                                                                                    |                                                                                                    |                                                                                                    |                                                                                                    |  |  |
|                                                                                                    | Klammervertrag: aufsaugende Inkontinenzhilfen_8852           J. J. BARMER         1599137         15         Bekanntmachung aufsaugende Inkontinenzhilfen, I |                                                                                                    |                                                                                                    |                                                                                                    |                                                                                                    |  |  |
|                                                                                                    |                                                                                                    |                                                                                                    |                                                                                                    |                                                                                                    |                                                                                                    |  |  |
|                                                                                                    |                                                                                                    |                                                                                                    |                                                                                                    |                                                                                                    |                                                                                                    |  |  |

5. Über das Symbol legen Sie die Versorgungsgebiete fest, in denen Sie die Kunden der BARMER versorgen möchten. Sie können über dieses Symbol mehrere Versorgungsgebiete nacheinander anlegen oder auch die Optionen "für Land-/Stadtkreise, "für Bundesländer" oder "Bundesweit" nutzen.

| Online-Beitritt - BARMER                                                                                                    | Or | line-Beitritt                                                                                                    |
|----------------------------------------------------------------------------------------------------|----|----------------------------------------------------------------------------------------------------|
| Navigation                                                                                                    |    | Bezeichnung PLZ                                                                                                    |
| <ul> <li>Willkommen</li> <li>Beitrittsantrag</li> <li>Stammdaten</li> <li>Vertragsauswahl</li> <li>Versorgungsgebiete</li> <li>Impressum</li> </ul> | •  | Ihre Ticketnummer lautet: 0123456789<br>Bitte notieren Sie sich Ihre Ticketnummer. Sie haben<br>Bitte geben Sie die Postleitzahlengebiete Ihrer indivi<br>Geben Sie mindestens ein Liefergebiet in der Form "I<br>Sie können auch mehrere Liefergebiete angeben, inc<br>Jedes Teilgebiet ist mit einer eigenen Bezeichnung zu<br>Das Liefergebiet gilt für solche Hilfsmittel, die vertrag<br>Für andere Hilfsmittel ist der Bereich anzugeben, inc<br>Sie können mehrere Versorgungsbereiche erfassen.<br>Sie haben die Möglichkeit, Ihre Versorgungsbei<br>Zurück Weiter |

6. Bitte ordnen Sie Ihre Versorgungsgebiete dem jeweiligen Beitrittsvertrag über die Checkbox zu. Erfolgt keine Zuordnung Ihrer Versorgungsgebiete zu einem Vertrag, gelten diese automatisch für alle Ihre (Beitritts-)Verträge. Bitte speichern Sie Ihre Eingabe über das Symbol "Speichern" ab.

|                                                                              |                                                 |                                                                                                    |                                                                                                    |                                                                                   |                                                                           |                                                                                 | _    |
|------------------------------------------------------------------------------|-------------------------------------------------|----------------------------------------------------------------------------------------------------|----------------------------------------------------------------------------------------------------|-----------------------------------------------------------------------------------|---------------------------------------------------------------------------|---------------------------------------------------------------------------------|------|
| Versorgungsgebiet n                                                          | nit PL                                          | Z anlegen                                                                                                    |                                                                                                    |                                                                                   |                                                                           |                                                                                 | ×    |
|                                                                              |                                                 |                                                                                                    |                                                                                                    |                                                                                   |                                                                           |                                                                                 |      |
| Geben Sie m<br>Sie können z<br>Jedes Teilgel<br>Das Lieferge<br>Für andere H | hindes<br>auch i<br>biet is<br>biet g<br>Hilfsm | stens ein Liefergebi<br>mehrere Liefergebie<br>st mit einer eigenen<br>jilt für solche Hilfsm<br>ittel ist der Bereich | at in der Form "PLZ von bis<br>ite angeben, indem Sie nach j<br>Bezeichnung zu versehen, z.<br>iittel, die vertragsgemäß an d<br>anzugeben, in dem ggf. Haus | PLZ" an und :<br>edem Teilgebi<br>B. TG1, TG2 u<br>en Kunden au:<br>besuche durcl | speichern Sie<br>et zwischensp<br>sw.<br>szuliefern sind<br>hgeführt werd | über das Disketten-Symbol oben links.<br>eichern.<br>I, z.B. Rollstühle.<br>en. |      |
| Versorgungsgebiet                                                            |                                                 |                                                                                                    |                                                                                                    |                                                                                   |                                                                           |                                                                                 |      |
| Bezeichnung:                                                                 |                                                 |                                                                                                    | 2                                                                                                    |                                                                                   |                                                                           |                                                                                 |      |
| Von PLZ:                                                                     |                                                 | ?                                                                                                    |                                                                                                    |                                                                                   |                                                                           |                                                                                 |      |
| Bis PLZ:                                                                     |                                                 | 2                                                                                                    |                                                                                                    |                                                                                   |                                                                           |                                                                                 |      |
|                                                                              |                                                 |                                                                                                    |                                                                                                    |                                                                                   |                                                                           |                                                                                 |      |
| Zuordnung zu den g                                                           | jewäh                                           | lten Online-Beitritts                                                                                                  | verträgen                                                                                                    |                                                                                   |                                                                           |                                                                                 |      |
| Vertragsabhängig:                                                            | Ja                                              | ~                                                                                                    |                                                                                                    |                                                                                   |                                                                           |                                                                                 |      |
|                                                                              |                                                 | Vertragsnummer                                                                                                    | Leistungserbringerschlüssel                                                                                                    | Gültig ab                                                                         | Gültig bis                                                                | Beschreibung                                                                    |      |
|                                                                              |                                                 | 45145                                                                                                    | 1596130                                                                                                    | 01.09.2013                                                                        | 31.12.9999                                                                | Orthopädische Schuhe, Orthopaedische Maßschuh                                   | e, 5 |
|                                                                              | $\Box$                                          | 45146                                                                                                    | 1596130                                                                                                    | 01.09.2013                                                                        | 31.12.9999                                                                | Orthopädische Schuhe, Therapieschuhe, konfektio                                 | nier |
|                                                                              |                                                 | 45147                                                                                                    | 1596130                                                                                                    | 01.09.2013                                                                        | 31.12.9999                                                                | Orthopädische Schuhe, Orthopaedische Zurichtung                                 | gen  |
|                                                                              | $\Box$                                          | 45148                                                                                                    | 1596130                                                                                                    | 01.09.2013                                                                        | 31.12.9999                                                                | Orthopädische Schuhe, Aenderung Instandsetzung                                  | g an |
|                                                                              | $\Box$                                          | 45149                                                                                                    | 1596130                                                                                                    | 01.09.2013                                                                        | 31.12.9999                                                                | Orthopädische Schuhe, Leisten, 5279                                             |      |
|                                                                              | $\Box$                                          | 45152                                                                                                    | 1596130                                                                                                    | 01.09.2013                                                                        | 31.12.9999                                                                | Orthopädische Schuhe, Abrechnungsposition Zusa                                  | tz,  |
|                                                                              |                                                 | 47952                                                                                                    | 1599438                                                                                                    | 01.01.2015                                                                        | 31.12.9999                                                                | Bekanntmachung Diabetes, Diabeteshilfsmittel, 72                                | 228  |
|                                                                              | $\Box$                                          | 51306                                                                                                    | 1999113                                                                                                    | 01.05.2016                                                                        | 31.12.9999                                                                | Bekanntmachung aufsaugende Inkontinenzhilfen,                                   | Ink  |
| •                                                                            |                                                 |                                                                                                    |                                                                                                    |                                                                                   |                                                                           |                                                                                 | ►    |
|                                                                              |                                                 |                                                                                                    |                                                                                                    |                                                                                   |                                                                           |                                                                                 | 59   |
|                                                                              | _                                               |                                                                                                    |                                                                                                    |                                                                                   |                                                                           |                                                                                 | _    |

Klicken Sie anschließend auf "Weiter"

| •    | Ihre Ticketnummer lautet: 0123456789<br>Bitte notieren Sie sich Ihre Ticketnummer. Sie haben mit der Ticketnummer die Möglichkeit, Ihre<br>Bitte geben Sie die Postleitzahlengebiete Ihrer individuellen Versorgungsgebiete ein, in denen Sie<br>Geben Sie mindestens ein Liefergebiete in der Form "PLZ von bis PLZ" an und speichern Sie üb<br>Sie können auch mehrere Liefergebiete angeben, indem Sie nach jedem Teilgebiet zwischenspeic<br>Jedes Teilgebiet ist mit einer eigenen Bezeichnung zu versehen, z.B. TG1, TG2 usw.<br>Das Liefergebiet gilt für solche Hilfsmittel, die vertragsgemäß an den Kunden auszuliefern sind, z<br>Für andere Hilfsmittel ist der Bereich anzugeben, in dem ggf. Hausbesuche durchgeführt werden<br>Sie können mehrere Versorgungsbereiche erfassen. Die Neuanlage eines Versorgungsbereic<br>Sie haben die Möglichkeit, Ihre Versorgungsbereiche den ausgewählten Verträgen zuo<br>Zurück Weiter |                                      |                         |                                                                                                    |                                          |  |  |  |  |
|------|----------------------------------------------------------------------------------------------------|--------------------------------------|-------------------------|----------------------------------------------------------------------------------------------------|------------------------------------------|--|--|--|--|
|      | Sie könner<br>Sie haber<br>Zurück                                                                                                    | mehrere Ver<br>die Möglich<br>Weiter | rsorgungs<br>ikeit, Ihr | bereiche erfassen. Die Neuanlage eines<br>e Versorgungsbereiche den ausgewäl                                           | versorgungsbereic<br>hlten Verträgen zuo |  |  |  |  |
| Vers | Sie könner<br>Sie haber<br>Zurück                                                                                                    | iete                                 | rsorgungs<br>ikeit, Ihr | bereiche erfassen. Die Neuanlage eines<br>e Versorgungsbereiche den ausgewäl                                           | Versorgungsbereic<br>hlten Verträgen zuo |  |  |  |  |
| Vers | Sie könner<br>Sie haber<br>Zurück<br>sorgungsgeb<br>Bezeichnung                                                                                                    | iete<br>Von PLZ                      | Bis PLZ                 | bereiche erfassen. Die Neuanlage eines<br>e Versorgungsbereiche den ausgewäl<br>Zuordnung zu Online-Beitrittsverträgen | Versorgungsbereic<br>hlten Verträgen zuo |  |  |  |  |

7. Im Register Zusatzleistungen können Sie besondere Leistungen, wie z.B. Öffnungszeiten oder besondere Sprachkenntnisse eintragen. Diese Eintragungen sind zum aktuellen Zeitpunkt jedoch nur für Sie und die Mitarbeiter\*innen der BARMER ersichtlich.

Klicken Sie anschließend auf "Weiter"

| Online-Beitritt - BARMER                                                                                                    | 0     | nline-Beitritt                                                                  |                                                                                                    |
|----------------------------------------------------------------------------------------------------|-------|---------------------------------------------------------------------------------|----------------------------------------------------------------------------------------------------|
| Navigation                                                                                                    |       |                                                                                 |                                                                                                    |
| <ul> <li>Willkommen</li> <li>Beitrittsantrag</li> <li>□ Stammdaten</li> <li>□ Vertragsuswahl</li> <li>□ Versorgungsgebiete</li> </ul> |       | Hier können Sie als Freitext b<br>Sie können diese Angaben spä<br>Zurück Weiter | ssondere Leistungen Ihres Betriebs eintragen, z.B. Öffnungszeiten oder Sprachkenntnisse, Rabatte für Versicherte<br>Iter federzeit ändern und ergänzen. |
| Impressum                                                                                                    | Zusa  | tzleistungen                                                                    |                                                                                                    |
|                                                                                                    |       |                                                                                 | B I U E E                                                                                                    |
|                                                                                                    |       |                                                                                 | Zusatz                                                                                                    |
|                                                                                                    |       |                                                                                 |                                                                                                    |
|                                                                                                    | Text: |                                                                                 |                                                                                                    |

8. Im Register "Nachweise" können Sie PDF-Dokumente nach Klick auf das Symbol
 in hochladen (z.B. aktuelle PQ-Urkunden).

| Online-Beitritt - BARMER                                                                                              |   | 0 | nline-Beitritt                                                                                                    |
|----------------------------------------------------------------------------------------------------|---|---|----------------------------------------------------------------------------------------------------|
| Navigation I                                                                                                    | I |   |                                                                                                    |
| Willkommen<br>Beitrittsantrag<br>Stammdaten<br>Vertragsauswahl<br>Versorgungsgebiete<br>Zusatzleistungen<br>Nachweise |   | 1 | Ihre Ticketnummer lautet: 0123456789<br>Bitte notieren Sie sich Ihre Ticketnummer. Sie haben mit o<br>Die in den gewählten Beitrittsverträgen geforderten Nachw<br>Sie können mehrere Nachweise erfassen. Die Neuan<br>Zurück Weiter |

Bitte beachten Sie: Beitrittserklärungen sind unterschrieben per Mail an die BARMER zu senden: <u>hilfsmittelmanagement@barmer.de</u>

9. Gleich haben Sie es geschafft! Im Überblick sehen Sie nochmals alle Eingaben und können diese kontrollieren. Hier sehen Sie auch die generierte Beitrittserklärung. Bitte drucken Sie sich diese aus und senden uns ein Exemplar unterschrieben per Mail als PDF-Dokument an folgende Mail-Adresse: <u>hilfsmittelmanagement@barmer.de</u>

Schließen Sie Ihren Antrag mit Klick auf den Button "Beitrittsantrag abschließen" ab.

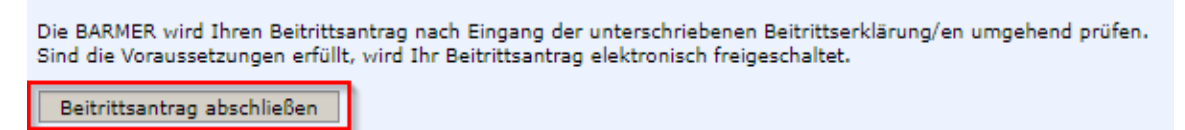

**10.** Nachdem wir Ihren Online-Antrag und die unterschriebene Beitrittserklärung per Mail erhalten haben, prüfen wir Ihren Antrag zeitnah und bestätigen Ihnen den Abschluss Ihres Beitrittes per Mail.

Herzlichen Glückwunsch, Sie sind dann Vertragspartner der BARMER für den ausgewählten Vertrag und können unsere Versicherten versorgen.